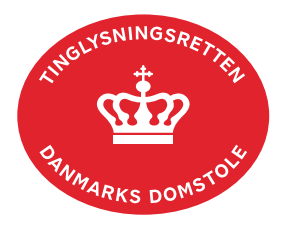

## Anmodning Mortifikation Pant (fast ejendom og Andelsboligbogen)

Vejledningen indeholder hjælp til **udvalgte** trin i anmeldelsen, og den indeholder alene de oplysninger, der er nødvendige for at komme gennem den pågældende arbejdsopgave **sammen med** den tekst, der fremgår af skærmbillederne.

Der skal betales retsafgift på 750 kr., jf. retsafgiftsloven § 1, stk. 2, nr. 2.

Dokumentets dato og løbenr. skal benyttes i anmeldelsen. Dato og løbenr. kan findes i tingbogseller andelsboligbogsattesten.

<u>Se evt. vejledningen "Forespørg fast ejendom (tingbogsattest og udskrifter)" (pdf)</u> <u>Se evt. vejledningen "Forespørg Andelsboligbogen (andelsboligbogsattest)" (pdf)</u>

| Fase                       | Forklaring                                                                                                    | Tast                            |
|----------------------------|----------------------------------------------------------------------------------------------------|---------------------------------|
| Start anmeldelse           | Gå ind på <u>tinglysning.dk</u> og vælg "Tinglysning mv.".<br>Log ind med MitID og vælg "Ny anmeldelse".                                                                                                    | Tinglysning mv.                 |
| Anmelder                   | Kontaktinformationer og sagsnummer er<br>hensigtsmæssige, men e-mailadresse er<br>obligatorisk.                                                                                                    | Næste                           |
| Find<br>tinglysningsobjekt | Under fanen "Påtegn dokument" indtastes dato og<br>løbenr. Der skal vælges et dokument, der ikke er<br>oprettet digitalt eller er digitaliseret.<br>Når det ønskede dokument fremgår under "Valgte<br>dokumenter" afsluttes med "Næste". | Påtegn dokument<br>Søg<br>Næste |
| Vælg<br>dokumenttype       | I feltet "Dokumenttype" vælges "Anmodning<br>Mortifikation Pant".                                                                                                    | Dokumenttype<br>Næste           |

| Fase                        | Forklaring                                                                                                    | Tast                                                                                                    |
|-----------------------------|----------------------------------------------------------------------------------------------------|----------------------------------------------------------------------------------------------------|
| Begrundelse for anmodningen | Markér formålet med mortifikationen, i én af de 5 fortrykte muligheder.                                                                                                    | <ul> <li>Pantebrevet skal mortificeres som indfriet. F</li> <li>Pantebrevet skal mortificeres uden at være</li> <li>Ejerpantebrevet skal mortificeres, uden at d<br/>underpanthavers underskrift.</li> <li>Ejerpantebrevet skal mortificeres, og det un</li> <li>Ejerpantebrevet skal mortificeres, og det un<br/>om kreditors underskrift.</li> </ul> |
|                             | I fritekstfeltet skal der desuden angives en nærmere<br>begrundelse for mortifikationen, herunder en<br>redegørelse for                                                                                                    |                                                                                                    |
|                             | <ul> <li>hvorfor mortifikation anses som nødvendig,</li> <li>hvornår og hvordan pantebrevet er gået tabt,</li> <li>pantefordringens eventuelle ophør.</li> </ul>                                                                                                    |                                                                                                    |
|                             | Hvis ikke fritekstfeltet udfyldes, skal der vedhæftes et bilag, der indeholder ovennævnte oplysninger.                                                                                                    |                                                                                                    |
|                             | Findes en kopi af pantebrevet ikke i ejendommens<br>akt, og er det ikke muligt at vedlægge en kopi af<br>pantebrevet, skal pantebrevets indhold beskrives.<br>Beskrivelsen skal indeholde oplysning om, hvem der<br>er berettigede og forpligtede i dokumentet.                                                                                                    |                                                                                                    |
|                             | Anmodning om forkortet varsel kan kun ske på<br>foranledning af pantets ejer og kan alene anvendes,<br>hvis pantebrevet skal aflyses. Kopi af<br>sikkerhedsstillelsen skal vedhæftes anmeldelsen.                                                                                                    | Mortifikation ønskes med forkortet varsel.                                                                                                    |
|                             | Der kan vedhæftes bilag i sidste trin ("Roller og underskriftsmetode").                                                                                                    |                                                                                                    |
| Erklæringer                 | Anmeldelsen skal indeholde erklæring(er) fra<br>ejendommens ejer, debitor/kreditor og eventuelt<br>øvrige berettigede.                                                                                                    |                                                                                                    |
|                             | <ul> <li>Erklæringen skal indeholde oplysninger om:</li> <li>at vedkommende er underrettet om<br/>mortifikationssagen,</li> <li>at pågældende ikke er i besiddelse af<br/>pantebrevet og</li> <li>eventuelt at vedkommende ikke har<br/>rettigheder over eller i henhold til<br/>dokumentet og ikke er bekendt med, at<br/>andre skulle have rettigheder i henhold til<br/>dokumentet.</li> </ul> |                                                                                                    |

| Fase                       | Forklaring                                                                                                    | Tast                         |
|----------------------------|----------------------------------------------------------------------------------------------------|------------------------------|
| Erklæringer -<br>fortsat   | Hvis rettighederne i henhold til dokumentet er<br>overdraget, skal en eventuel<br>overdragelseserklæring (transport) vedhæftes<br>anmeldelsen.                                                                                                    |                              |
|                            | Afgives erklæring fra et selskab, og fremgår<br>tegningsregler ikke af Det Centrale<br>Virksomhedsregister, skal der vedhæftes<br>dokumentation for tegningsregler.                                                                                                    |                              |
|                            | Der kan vedhæftes bilag i sidste trin ("Roller og underskriftsmetode").                                                                                                    |                              |
|                            | Der kan eventuelt afgives erklæring om retsafgiften.                                                                                                    |                              |
| Roller og<br>underskrifts- | Rollen "Anmoder" er den eneste rolle med<br>obligatorisk underskrift.                                                                                                    |                              |
| metode                     | Hvis der skal tilføjes andre roller til anmodningen,<br>klikkes på "Andre roller".                                                                                                    | Andre Roller                 |
|                            | Fremgår kreditor uden cpr- eller cvr-nr., skal denne<br>slettes under "Andre Roller" og indtastes på ny i<br>"Andre Roller". Hvis kreditor hverken har cpr-nr. eller<br>cvr-nr., skal der angives oplysninger om adressen.<br>Roller med valgfri underskrift fremgår af den<br>nederste liste. Der kan markeres for<br>underskriftsmetode for roller angivet i denne liste,<br>men ofte vil det ikke være nødvendigt. Indholdet i<br>den pågældende anmodning afgør, om der skal<br>underskrives. |                              |
|                            | Markeres der i "Anmelderordning", <b>skal</b> der<br>underskrives, uanset hvilken liste rollen fremgår af.                                                                                                    |                              |
|                            | Hvis der skal vedhæftes bilag til anmodningen, eller<br>der er behov for yderligere information til<br>Tinglysningsretten, vælges "Øvrige oplysninger".<br>Husk at afslutte med "Tilføj", når der er hentet en<br>bilagsfil.                                                                                                    | Øvrige oplysninger<br>Tilføj |
|                            | OBS: Bilagsbanken er offentlig tilgængelig. Derfor<br>må bilag ikke indeholde personnumre (de sidste 4<br>cifre) eller andre personfølsomme oplysninger.                                                                                                    |                              |

| Fase                                           | Forklaring                                                                                                    | Tast                                                                                                    |
|------------------------------------------------|----------------------------------------------------------------------------------------------------|----------------------------------------------------------------------------------------------------|
| Roller og<br>underskrifts-<br>metode - fortsat | "Vis anmeldelse" benyttes, hvis anmodningen skal<br>gennemses inden den sendes til underskrift.<br>Anmeldelsen sendes til underskriftsmappen. Det<br>anbefales, at anmeldelsen gennemses, inden den | Vis anmeldelse                                                                                                    |
|                                                | underskrives og anmeldes.<br>Afslut med "Til underskrift".                                                                                                    | Til underskrift                                                                                                    |
| Underskriv                                     | Vælg "Dokumenter, der kan underskrives". Der er<br>mulighed for at se det færdige dokument før<br>underskrift ved at klikke på linjen med dokumentet.                                               | Dokumenter, der kan underskrives                                                                                                    |
|                                                | Der underskrives ved at klikke på blyanten under<br>"Underskriv". Dokumentet vises, og der vælges<br>"Videre til underskrift".                                                                      | Underskriv                                                                                                    |
|                                                |                                                                                                    | Videre til underskrift                                                                                                    |
| Anmeld og betal<br>retsafgift                  | Vælg "Dokumenter, der kan anmeldes" i<br>underskriftsmappen.                                                                                                    | Dokumenter, der kan anmeldes                                                                                                    |
|                                                | Vælg "Anmeld" og dokumentet vises i sin helhed, med underskrifter.                                                                                                    | Anmeld                                                                                                    |
|                                                | Vælg "Anmeld" igen og underskriv.                                                                                                    | Anmeld                                                                                                    |
|                                                | Vælg "Gå til betaling", og følg skærmbillederne<br>gennem betalingsfelterne.                                                                                                    | Gå til betaling                                                                                                    |
|                                                |                                                                                                    | Betaling af retsafgift           Way problem           Way and the data to the term of the term has no in presensation, or an one term presensation, or an one term presensation, or an one term presensation, or an one term presensation, or an one term presensation, or an one term presensation, or an one term presensation, or an one term presensation, or an one term presensation, or an one term presensation, or an one term presensation, or an one term presensation, or an one term presentation, or an one term presentation, or an on one term presen |
|                                                | Når følgende billede kommer frem, er din anmodning sendt til Tinglysningsretten:                                                                                                    | Anmeldelse afsendt<br>Din anmeldelse er nu blevet sendt til tinglysning.<br>Anmeldelsestype :<br>Retsafgit : 750 DKK<br>Forsiden Underskriftsmappen                                                                                                    |